Les balises d'accessibilité de vos Tablettes et Smartphones

**TACTILES**.BE

## Empêcher de sortir d'UNE application avec le CONTRÔLE PAR INTERACTION

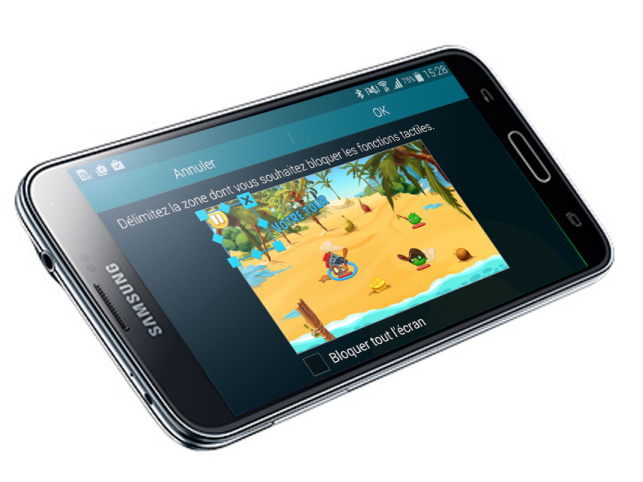

nilles santé handicap

## Qu'est-ce que le contrôle par interaction ? :

Ce paramètre vous permet de restreindre l'utilisation de votre appareil à une seule application, une zone prédéfinie de cette application et les différents boutons physiques de celui-ci. Ce mode est souvent utilisé pour empêcher une personne de sortir d'une application.

Exemple :

Denis est déficient intellectuel, il adore la tablette de son père. Lorsque ce dernier lui installe un jeu ou une application, Denis la quitte par inadvertance et se perd dans les réglages de l'appareil, déréglant celui-ci.

Avec le contrôle par interaction, Denis reste bloqué sur son jeu, à sa plus grande joie et celle de son père.

## Activer le contrôle par interaction :

ETH

SATIH

## Paramètres/Accessibilité/Interaction et dextérité/Contrôle par interaction

Une fois activé dans les paramètres d'accessibilité, entrez dans l'application désirée et activez le « contrôle d'interaction » en appuyant en même temps pendant trois secondes sur la touche accueil et la touche volume « moins » ou sur les nouveaux appareils, sur les touches de volume haut et bas

La fenêtre de l'application se réduit et vous invite à ajouter, supprimer ou ajuster des zones que vous désirez rendre inutilisables à l'écran. Dessinez-les à l'aide de votre doigt et réajustez-les ensuite.

Vous pouvez aussi bloquer tout l'écran (film) ou bloquer uniquement boutons physiques.

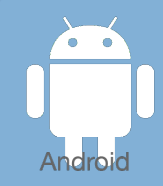

les

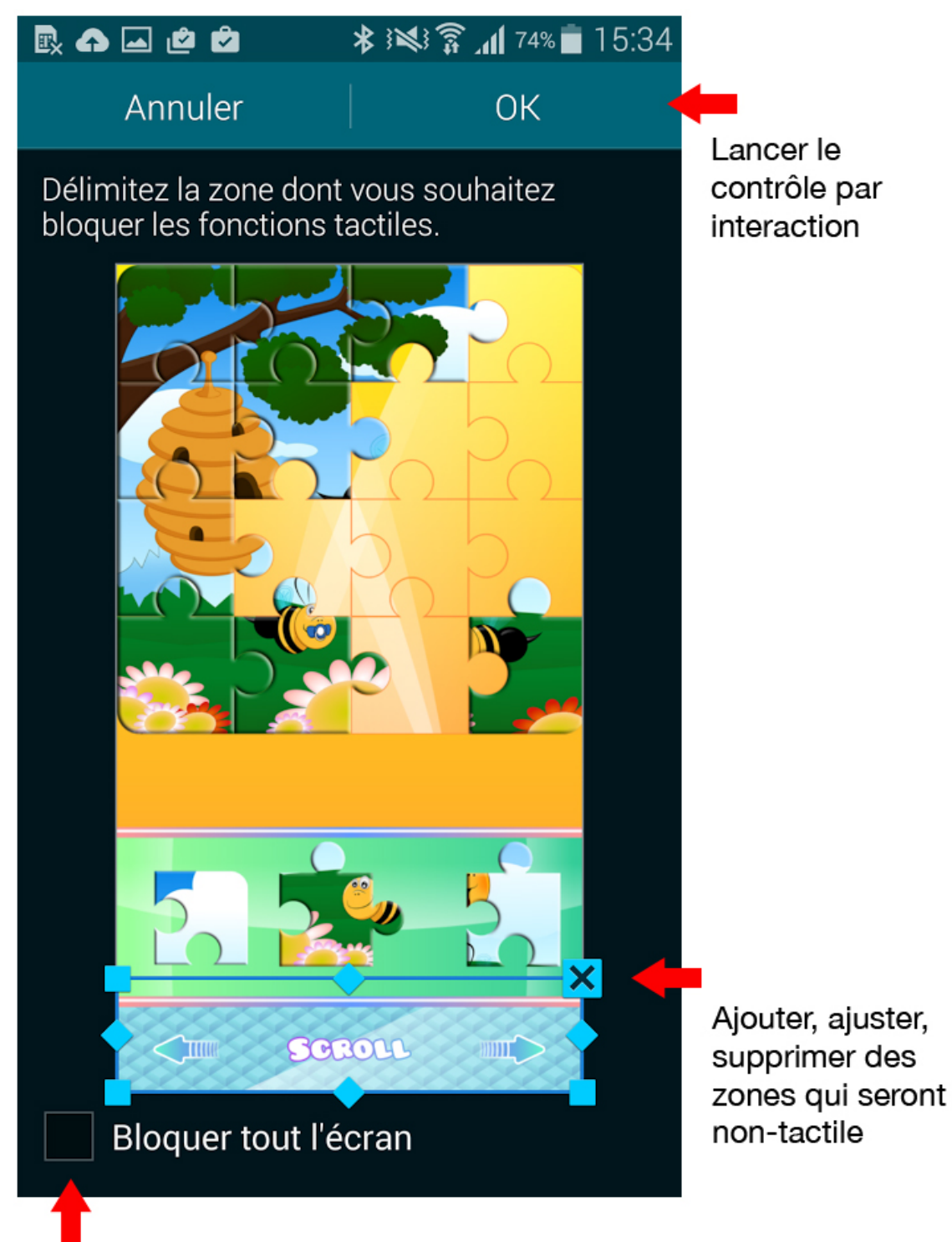

Rendre l'écran et les touches physiques inactives

Pour désactiver le contrôle par interaction, appuyez simultanément sur la touche accueil et volume "-" ou à nouveau sur les touches de volume haut et bas.